# Getting Started with LinkedIn Matched Audiences

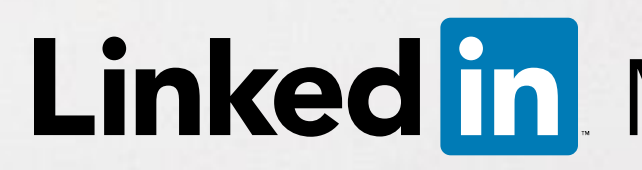

a c

Linked in Marketing Solutions

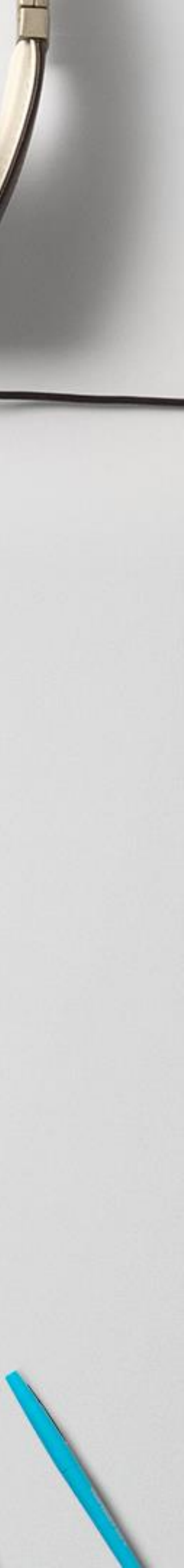

Introducing a new way to reach audiences that matter most to your business on LinkedIn

#### Website Retargeting

Re-engage your website visitors

Use one tag for website retargeting and conversion tracking Import or integrate your contact email lists

Connect to your contact management platform(s) or upload a list of email addresses

## Matched Audiences

### **Email Contact Targeting**

#### **Account Targeting**

Reach decision makers at your target accounts

Combine the power of demographic targeting on LinkedIn with your target account list

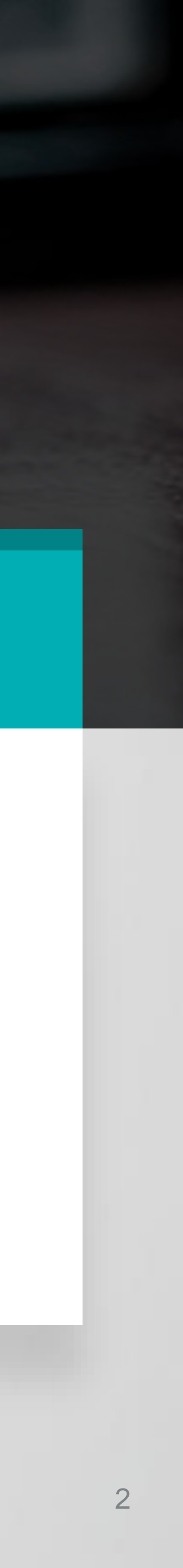

### Manage your matched audiences from a single dashboard in Campaign Manager

| Page Account                | _House SU Campaigns_LMS | Tools<br>Matchee | d Audiences |
|-----------------------------|-------------------------|------------------|-------------|
| Website traffic audience    | 95                      |                  |             |
| Search by name or keyword Q |                         |                  |             |
| Website audiences (31)      |                         |                  |             |
| Name of audience 🔺          | URLs                    | Tag status       | Last visit  |
| Blog Readers                | 1 URL                   | Verified         | 4/18/2017   |
| Blog Visitors               | 1 URL                   | Verified         | 4/18/2017   |
| Career Page Visitors        | 1 URL                   | Unverified       | N/A         |
| Company page product page   | 1 URL                   | Verified         | 4/18/2017   |
| Contact Us page             | 1 URL                   | Verified         | 4/18/2017   |
| Contains Dynamic            | 1 URL                   | Verified         | 4/18/2017   |
| Current Customers           | 1 URL                   | Verified         | 4/18/2017   |
| Customer Learn More Page    | 1 URL                   | Unverified       | N/A         |
| LI Ads platform visitors    | 2 URLs                  | Verified         | 4/18/2017   |
| linkedin homepage           | 1 URL                   | Verified         | 4/18/2017   |
|                             |                         |                  |             |

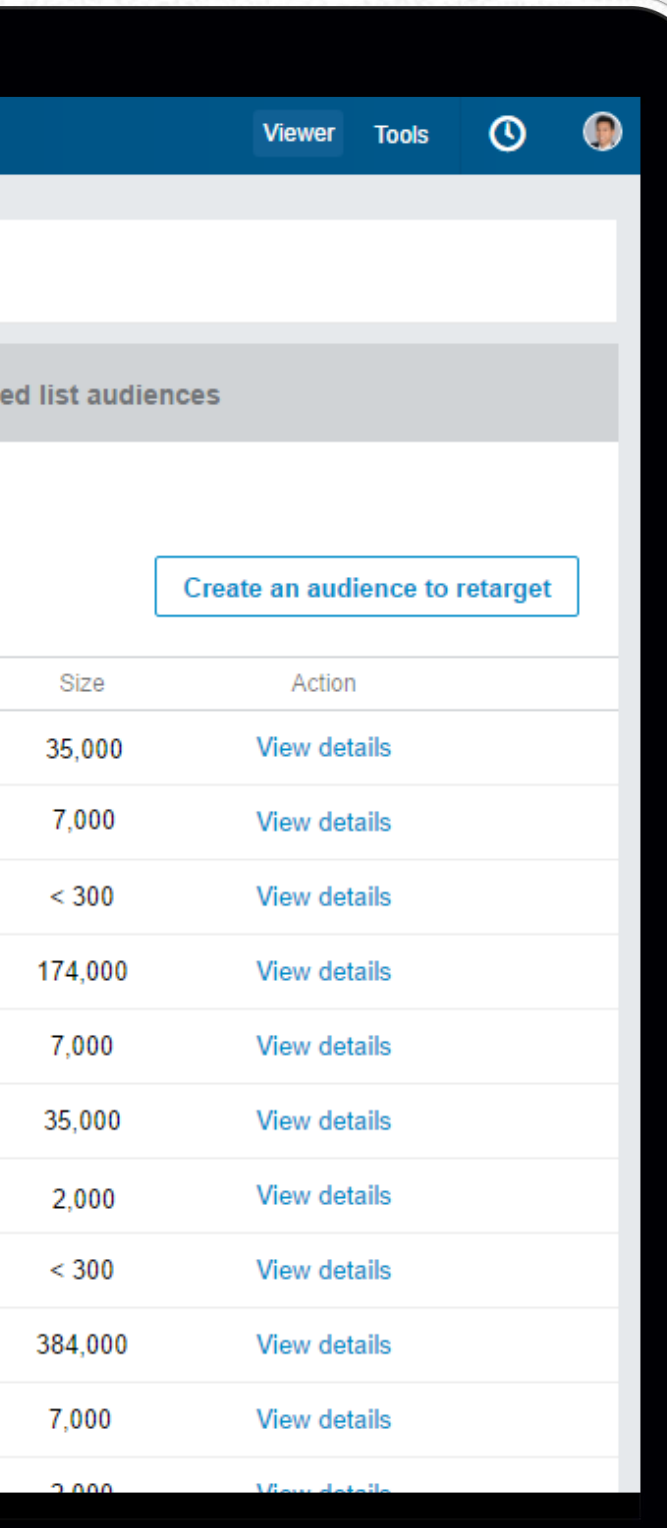

Retarget your website visitors, connect to your contact management platforms, or upload your account and contact lists to reach audiences that matter most to your business.

**SETUP WALKTHROUGH Contact Targeting** Using Data Integrations

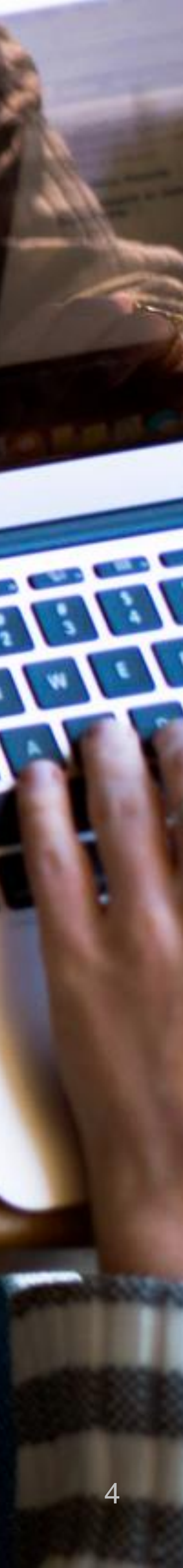

| us 🌣- |                   |                           | Conversion Tracking                              |          |
|-------|-------------------|---------------------------|--------------------------------------------------|----------|
|       |                   |                           | Insight Tag                                      |          |
|       |                   |                           | Matched Audiences                                |          |
| 91    | 103,703<br>clicks | 3 28 489                  | <b>\$213 518 44</b><br>Website traffic audiences |          |
|       |                   | Search by name or keyword | Q                                                |          |
|       |                   | Uploaded list audience    | es (44)                                          |          |
|       |                   | Name of audience          |                                                  | Source   |
|       | _                 | Ad Week LMS               |                                                  | CSV File |
|       |                   | APAC ABM Campaign         |                                                  | CSV File |
|       |                   |                           |                                                  |          |

 $\widehat{\Sigma}$ 

Start by accessing **Matched Audiences** from the **Tools** menu on your top navigation bar. Once you're in the **Uploaded list audiences** menu, click on **Connect to data integration**.

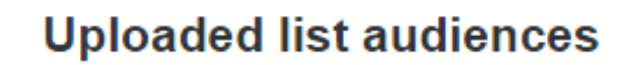

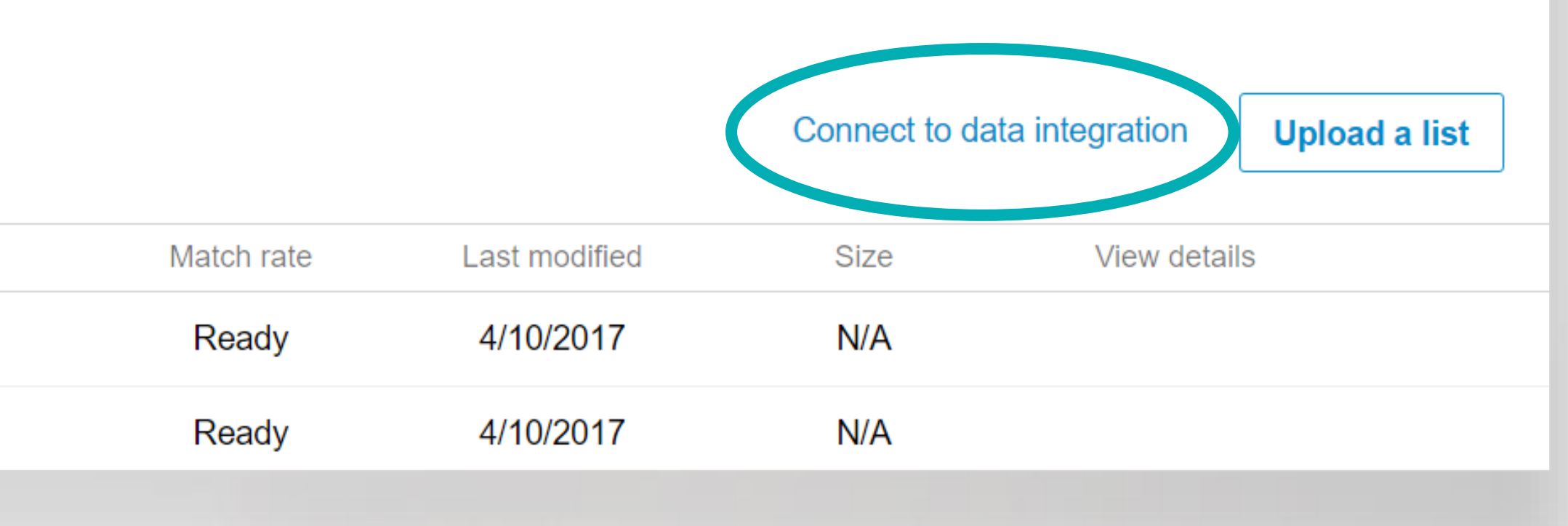

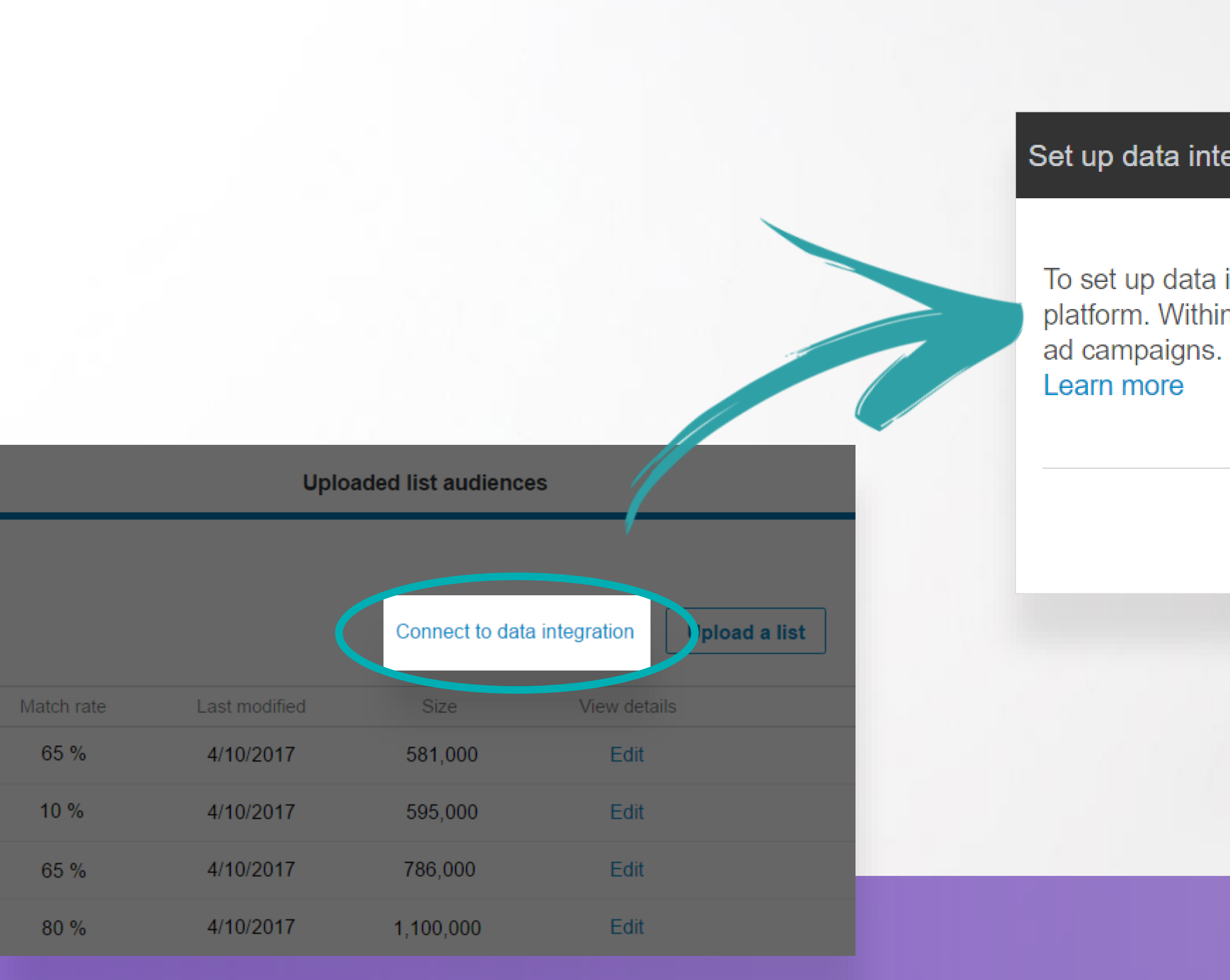

Λ

This will bring up a pop-up window. Please read and agree to the LinkedIn program terms, then click Next.

To set up data integrations, you will need to add the API keys on the next screen to your third party platform. Within 48 hours your contact lists will appear and be available to target in your LinkedIn

By clicking "Next", I agree to these terms

Next

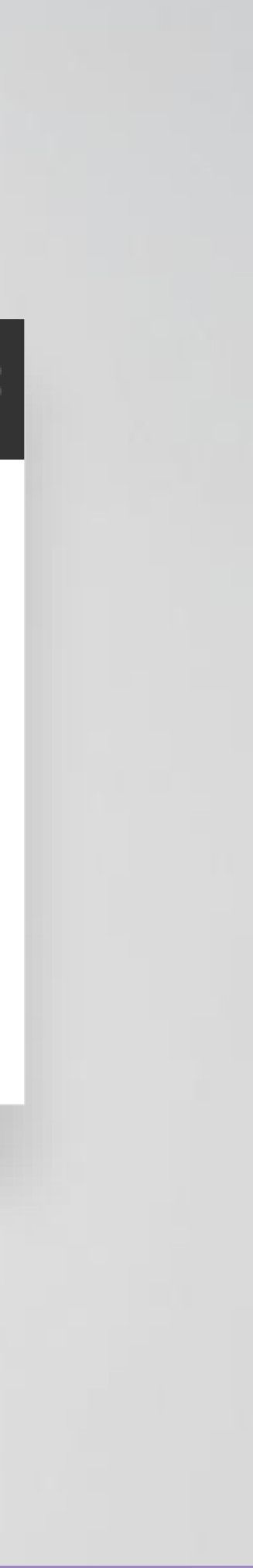

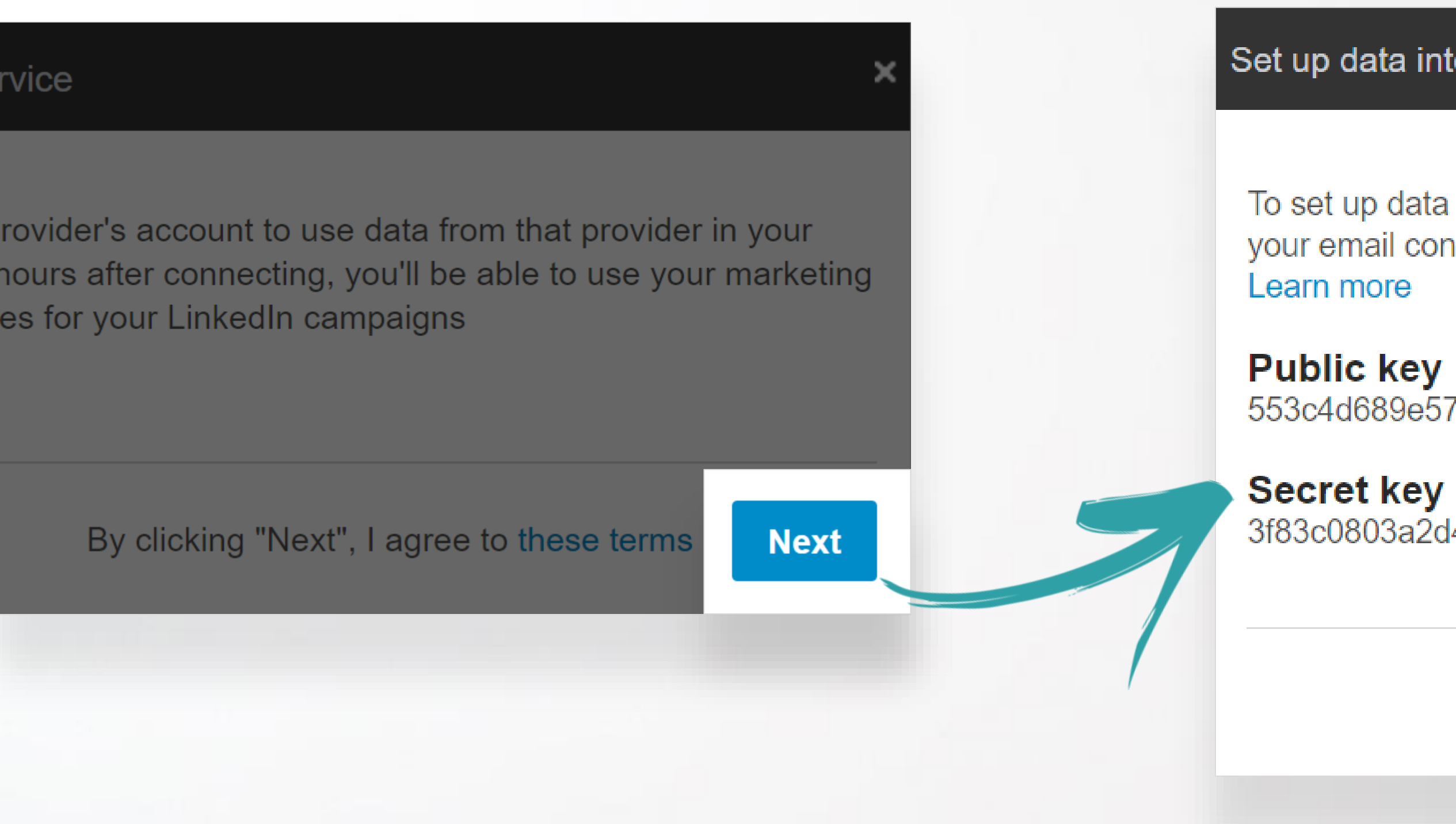

Λ Link the API keys to your contact management platform (Marketo, Eloqua, or LiveRamp). Then click **Next**.

To set up data integrations, add the API keys below to your third party platform. Within 48 hours your email contact lists should appear and be available for campaign set-up.

553c4d689e574dad86e4a7f73a8357e6

3f83c0803a2d47de806631829b181fc1

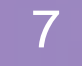

| Website traffic audiences            |           |
|--------------------------------------|-----------|
| Search by name or keyword            |           |
| Uploaded list audiences (44)         |           |
| Name of audience 🔺                   | Source    |
| Ad Week LMS                          | CSV File  |
| APAC ABM Campaign                    | COV File  |
| AU Agency Event Chrome audience      | Eloqua    |
| AU APAC Agency Influencer contest    | C.Sw.Elle |
| AU APAC Agency Influencer contest 3  | Marketo   |
| AU APAC Agency Influencer contest v2 | COVINE    |
|                                      |           |

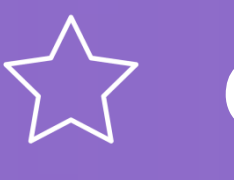

 $\bigtriangleup$  Once you've linked the API keys on your marketing automation platform, your lists will automatically populate on your Uploaded list audiences menu within 24 hours.

| Uploaded list audiences |               |                 |               |               |
|-------------------------|---------------|-----------------|---------------|---------------|
|                         |               | Connect to data | a integration | Upload a list |
| Match rate              | Last modified | Size            | View details  |               |
| 65 %                    | 4/10/2017     | 581,000         | Edit          |               |
| 10 %                    | 4/10/2017     | 595,000         | Edit          |               |
| 65 %                    | 4/10/2017     | 786,000         | Edit          |               |
| 80 %                    | 4/10/2017     | 1,100,000       | Edit          |               |
| 15 %                    | 4/10/2017     | 109,000         | Edit          |               |
| <br>65 %                | 4/10/2017     | 400             | Edit          |               |
|                         |               |                 |               |               |

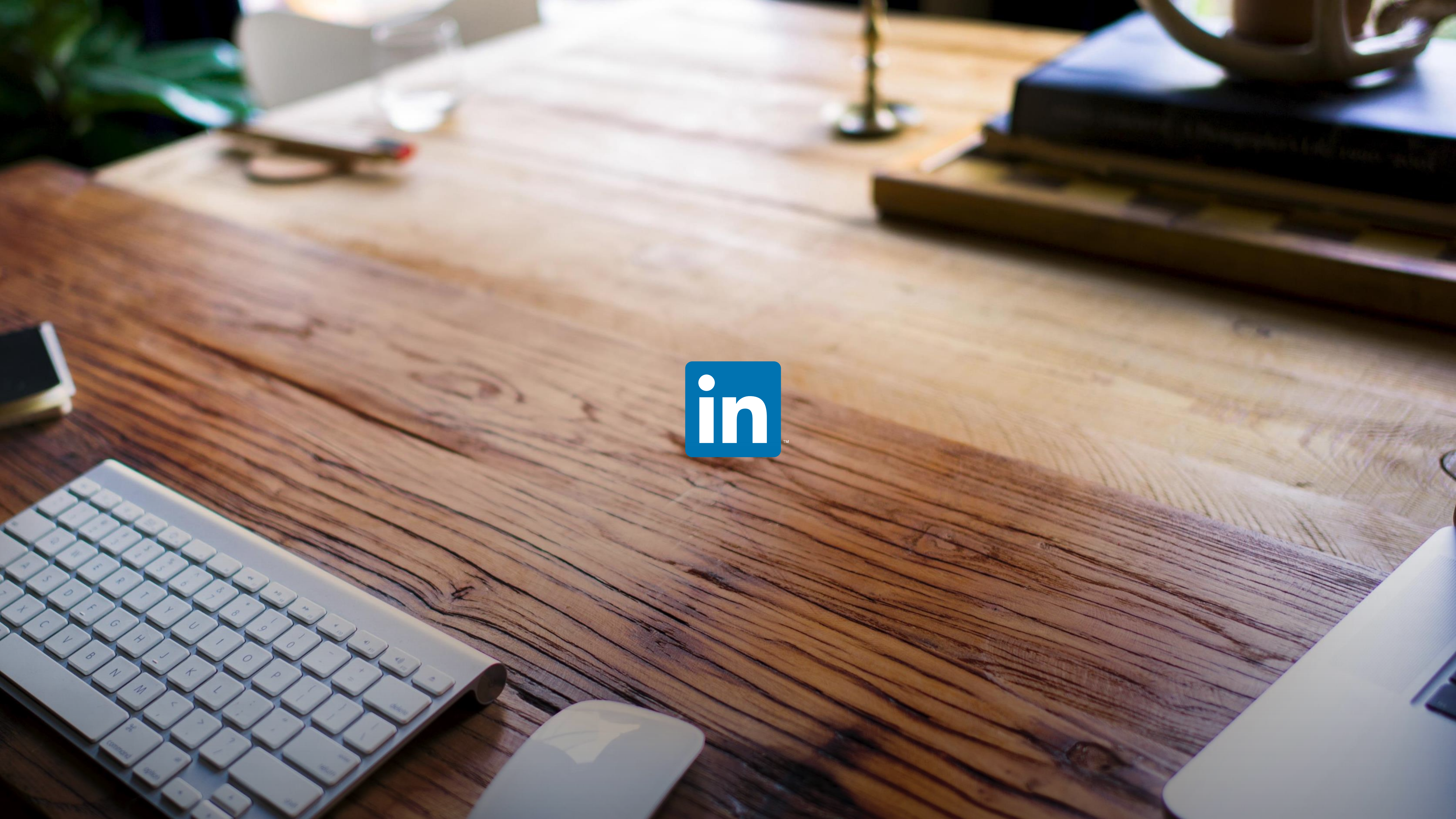